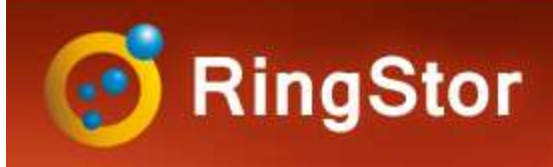

## SQL Backup

## **Microsoft SQL Backup Overview**

### **Backup Modes**

- Online: backup directly to RingStor Vault

### Backup Type

- Full: all database files are backed up in full
- Incremental: database files modified since last backup are backed up

### **Base Line Backup**

- For online backup mode, backup to local device first, import backup from device to RingStor Vault

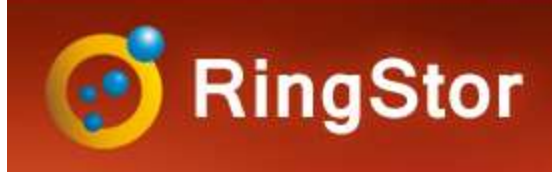

## DataSet

### **Create New DataSet**

SQL Database Backup DataSet is a backupset that contains one or more Microsoft SQL databases on DataAgent

- Step 1 Log into RingStor Explorer
- Step 2 On left pane, select community and DataAgent
- Step 3 Right click SQL Database Backup under the DataAgent, click Create New DataSet
- Step 4 Select backup mode

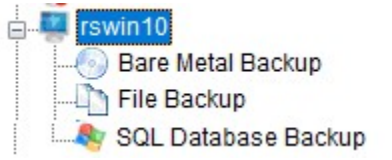

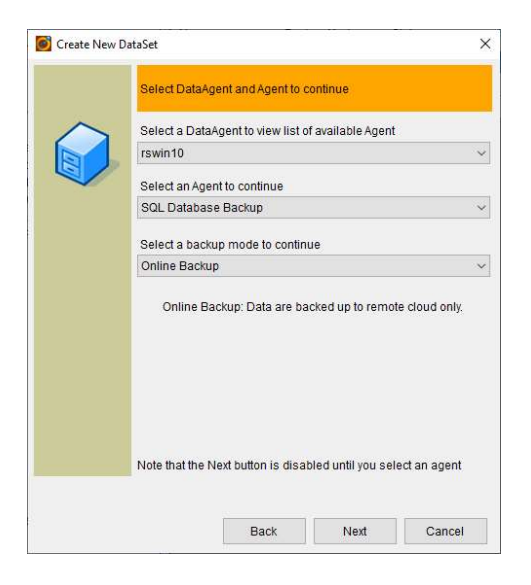

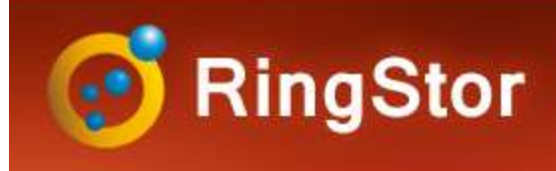

## DataSet

### **Create New DataSet**

### Step 5 – Select database(s)

|  | DataSet Contents                      |                         |   |
|--|---------------------------------------|-------------------------|---|
|  | Provide SQL Server<br>Database        | settings and database:  |   |
|  | SQL Server:                           | rswin10\MSSQLSERVER01 ~ |   |
|  | Authentication                        |                         |   |
|  | User:<br>Password:<br>Click Get Datab | autrenication:          |   |
|  | Database                              |                         |   |
|  | Hold Ctrl key to                      | select more             |   |
|  |                                       |                         |   |
|  |                                       |                         | _ |

#### Steps:

Select an authentication mode:

Click Get Databases to test connection and view all databases

Select one or more database(s) to be included in DataSet

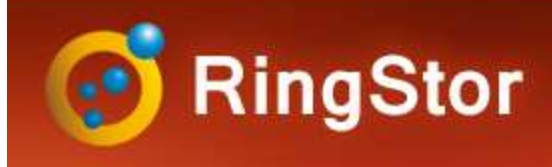

# Backup

## Schedule Backup

Recurring incremental backup is essential to protect database

Step 1 – Log into RingStor Explorer

Step 2 – On left pane, select community, DataAgent, and click SQL Database Backup to bring up DataSets in right pane

Step 3 – Right click a DataSet in right pane, click Backup and Recover menu

Step 4 – On Backup tab, click Backup button

Step 5 – Set schedule details, notification if needed

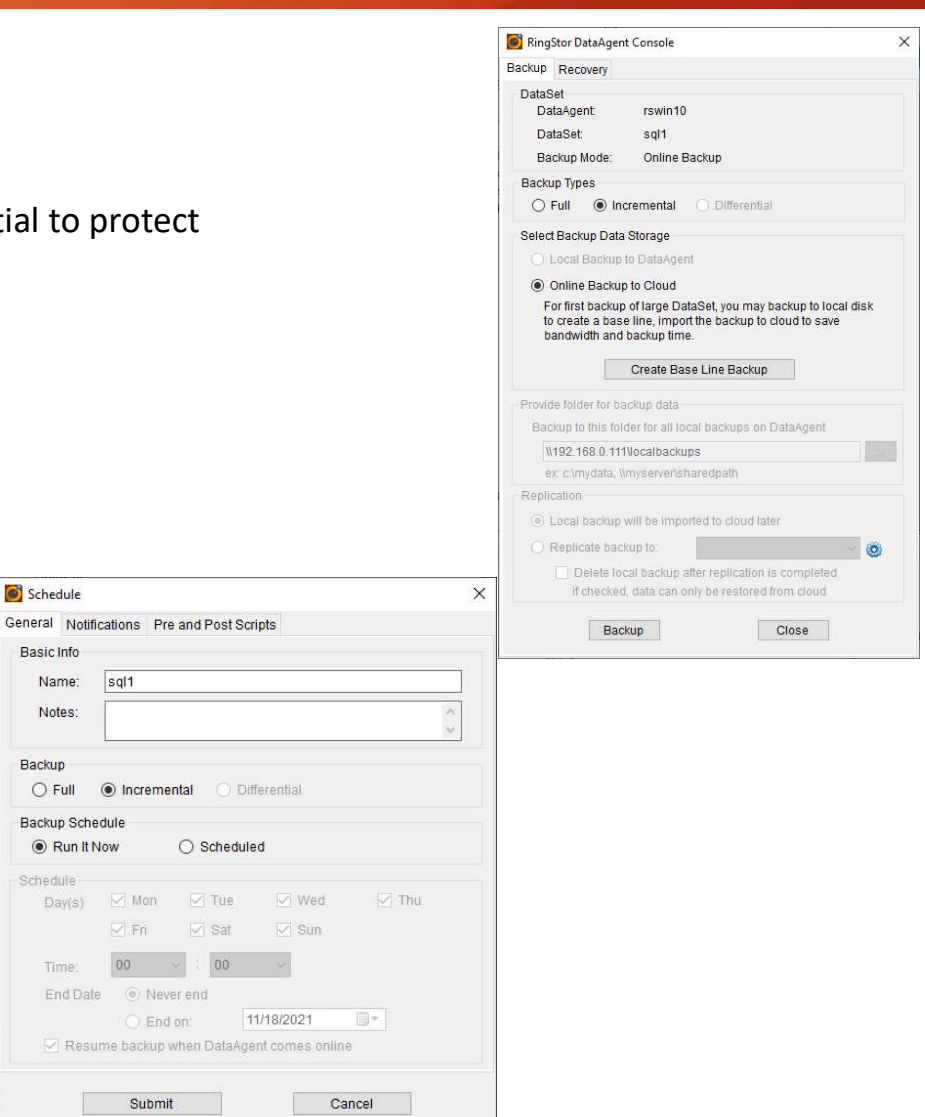

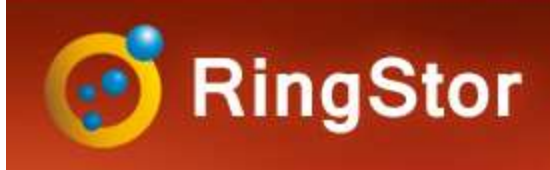

# Backup

## **Monitor Backup**

RingStor Explorer Task List tab shows all jobs

| Auto Refresh: On     | Filters: All         | Communities 🗸    | All DataAgents 🛛 🗸    | File Backup   | ~ AI    | ll job states 🛛 🗸 🛛  | ast 72 hours  | 👻 🌆 Total : 2         | 4        |                  |         |       |
|----------------------|----------------------|------------------|-----------------------|---------------|---------|----------------------|---------------|-----------------------|----------|------------------|---------|-------|
| Start Time           | End Time             | Community        | DataAgent             | Agent<br>Type | DataSet | Task Type            | Task<br>State | Processed /<br>Total  | Progress | Transmit<br>Size | User    | Reaso |
| 1/20/2021 9:28:20 PM | 1/20/2021 9:28:58 PM | Master Community | localhost.localdomain | File Backup   | file    | Restore              | Completed     | 345 Bytes / 345 Bytes | 100%     | 980 Bytes        | rsadmin |       |
| 1/20/2021 9:26:57 PM | 1/20/2021 9:27:41 PM | Master Community | localhost.localdomain | File Backup   | file    | Backup (Incremental) | Completed     | 345 Bytes / 345 Bytes | 100%     | 289 Bytes        | rsadmin |       |

Step 1 – Log into RingStor Explorer

- Step 2 Click Task List tab to view recent jobs
- Step 3 Right click a job to view details

Failure Reason: error encountered

| sk                                                   |                                      |                       |   |  |
|------------------------------------------------------|--------------------------------------|-----------------------|---|--|
| sk Detail                                            |                                      |                       |   |  |
| Task ID:                                             | B7ED727F-C774-99A9-563D-C2D81057757D |                       |   |  |
| Agent Type:                                          | File Backup                          |                       |   |  |
| Task Type:                                           | Backup (Incremental)                 |                       |   |  |
| Fask State:                                          | Completed                            |                       |   |  |
| DataSet:                                             | file                                 |                       |   |  |
| Start Date:                                          | 1/20/2021 9:26:57 PM                 |                       |   |  |
| End Time:                                            | 1/20/2021 9:27                       | 41 PM                 |   |  |
| Duration:                                            | N/A                                  |                       |   |  |
| Progress:                                            | 100%                                 |                       |   |  |
| Processed Objects / Total Objects:                   |                                      | 1/1                   |   |  |
| Processed Size / Total Size:                         |                                      | 345 Bytes / 345 Bytes |   |  |
| New Objects Detected:<br>Total Size for New Objects: |                                      | 1                     |   |  |
|                                                      |                                      | 345 Bytes             |   |  |
| Fransmit Size:                                       | 289 Bytes                            |                       |   |  |
| DataAgent:                                           | localhost.localdomain                |                       |   |  |
| Jser:                                                | rsadmin                              |                       |   |  |
| <sup>F</sup> ailure Reason:                          |                                      | ^                     | 1 |  |
|                                                      |                                      | ~                     |   |  |
| View Fai                                             | led Objects                          | Close                 |   |  |

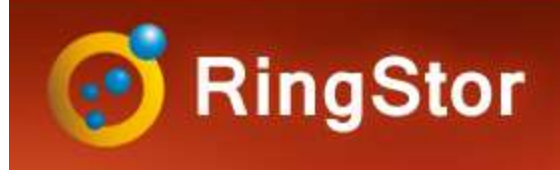

# Troubleshooting

### **Common Failure Reason**

| Comments                                                                                                   | Recommended Action                                                                                                    |
|----------------------------------------------------------------------------------------------------|----------------------------------------------------------------------------------------------------|
| Backup does not find the file any more when it tries to read it                                            | The file could be a temporary file and got deleted by the time backup tries to read                                                                                                    |
| Backup cannot read the file                                                                                | Make sure DataAgent service account has full<br>permission to read the file/folder                                                                                                    |
| The folder/file selected in DataSet does not exist any more                                                | If content is no longer present on DataAgent, remove it from DataSet's selections                                                                                                    |
| The folder/file selected in DataSet cannot be read                                                         | Make sure DataAgent service account has full<br>permission to read the content                                                                                                    |
|                                                                                                    |                                                                                                    |
| The folder/file selected in DataSet is hidden file/folder, but Include hidden folders/files is not enabled | If the hidden content must be backed up, enable<br>"Include hidden folders and files" from DataSet's Filter<br>screen                                                                                                    |
|                                                                                                    |                                                                                                    |
| The folder/file selected in DataSet is symbolic link, but Include symbolic link is not enabled             | If the symbolic link must be backed up, enable "Include symbolic link" from DataSet's Filter screen                                                                                                    |
|                                                                                                    |                                                                                                    |
| The folder/file selected in DataSet is a junction folder                                                   | Junction folder cannot be backed up, remove it from<br>DataSet's selections                                                                                                    |
|                                                                                                    |                                                                                                    |
| The local index for this DataSet on DataAgent is corrupted                                                 | The next backup will try to restore index from RingStor<br>Vault. If it fails, log into RingStor Explorer, right click the<br>DataSet, select "Restore Cloud Index to DataAgent"                                                                                                    |
|                                                                                                    | CommentsBackup does not find the file any more when it<br>tries to read itBackup cannot read the fileBackup cannot read the fileThe folder/file selected in DataSet does not exist<br>any moreThe folder/file selected in DataSet cannot be<br>readThe folder/file selected in DataSet is hidden<br>file/folder, but Include hidden folders/files is not<br>enabledThe folder/file selected in DataSet is symbolic<br>link, but Include symbolic link is not enabledThe folder/file selected in DataSet is a junction<br>folderThe folder/file selected in DataSet is a junction<br>folder |

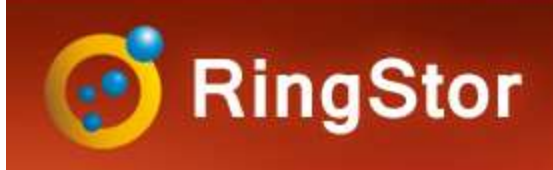

# Troubleshooting

## Logs

RSDataAgent.log - DataAgent service logs

**RSAgentFileSystem\_<DataSet>** - Logs for DataSet. DataSet's name is appended to the log file name

## **Download Logs**

Log into RingStor Explorer, open Task List tab on right pane, right click the job, select Download Logs from DataAgent

| Logs   |                    |                                       |  |  |
|--------|--------------------|---------------------------------------|--|--|
| 01000  |                    |                                       |  |  |
| O Logs | since a specifi    | ed date                               |  |  |
| Date:  | 01/23/2021         |                                       |  |  |
| All    |                    |                                       |  |  |
|        |                    | · · · · · · · · · · · · · · · · · · · |  |  |
|        | CALL & CALL & CALL | 0                                     |  |  |